### K-B68AM 专用主板说明书

### 版本: v3.0

#### 商标

本手册所提及的商标与名称都归其所属公司所有。

#### 注意事项

- 1. 使用主板前,请先详细阅读说明书,避免误操作导致主板损坏;
- 2. 请将此产品放置在-20℃<=工作环境<=60℃、80%RH的环境下,以免因过 冷、热或受潮导致产品损坏;
- 3 请勿将此产品做强烈的机械运动,以及在没有作好静电防护之前 对此产品操作;
- 4. 在安装任何外接卡或模组之前, 請先关闭电源;
- 5. 请确保输入电源电压为直流 12v, 请勿接错电源;
- 禁止对主板产品进行私自更改、拆焊,我们对此所导致的任何后 果不承担任何责任;

### 前言

#### 感谢您选购 K-B68AM 主机板!

该主机板是基于 Intel Bay trial 平台的主板,采用 Intel Bay Trail J1800 SOC 芯片, Nano ITX 架构,尺寸 120\*120mm;配备 1条 DDR3 SO-DIMM,最大容量 4GB;硬解码 1080p 高清视频,内置 VGA 插针、HDMI Port、双通道 LVDS 显示接口,支持任意的双屏显示;板载 Line out 和 MIC,标准前置音频插针,以及 6W 功放喇叭接口;集成 1 个标准的 SATA2 硬盘接口,1 个 MSATA 接口 -----Mini-PCIE2 接口,1 个 Micro SD 接口;集成 1 个千兆 LAN,1 个 USB3.0,5 个 USB2.0,1 个 PS/2,1 个预留输入输出编程接口 GP 插针;集成 1 个标准的 Mini-PCIE1 接口,同时配 1 个 SIM 卡座,支持 3G;集成 1 个 COM 插针;采用 12v DC 单向供电。

此产品的主要特点是:

★尺寸小: 12\*12\*2.2cm;

★低功耗: SOC 10W, 裸板<=15w, 可选用被动散热器散热;

★功能多:显示有 VGA、HDMI 和 LVDS;硬解码 1080p 高清,支持 1920\*1080 分辨率,支持双屏显示;存储接口有标准 SATA 接口,Micro SD 接 口,还有 1 个 Mini-PCIE 接口的 MSATA SSD 固态硬盘接口;另外 Mini-PCIE 还配 SIM 卡座,支持 3G 功能;

# 主板规格

|                                        |                                        | Intel SoC Bay Trail J1800                   |  |  |
|----------------------------------------|----------------------------------------|---------------------------------------------|--|--|
|                                        | CPU                                    | 主频 2.58GHz,双核                               |  |  |
|                                        |                                        | 功率 10w, SMD BGA 封装                          |  |  |
|                                        | 芯片组                                    | SOC                                         |  |  |
| <b>十</b> 面 扣 扨                         |                                        | SO-DIMM, DDR3L-800/1066/1333, 兼容 DDR3L-1600 |  |  |
| 土安规恰                                   | 山方                                     | (降频)                                        |  |  |
|                                        | 内仔                                     | 内存电压 1.35v                                  |  |  |
|                                        |                                        | 容量最大 4GB                                    |  |  |
|                                        | Disa                                   | SPI AMI EFI bios                            |  |  |
|                                        | BIOS                                   | 支持 ACPI2.0B, APM1.2, DIM2.0, SMBIOS2.5      |  |  |
|                                        | 芯片                                     | Intel HD Graphics, 311~688MHz, Burst 895MHz |  |  |
| う 正 止 舌                                |                                        | 1个 VGA 插针;                                  |  |  |
| 化初期                                    | 接口                                     | 1个HDMI Port                                 |  |  |
|                                        |                                        | 1 个双通道 24 位 LVDS 插座                         |  |  |
|                                        | 芯片                                     | Realtek RTL8111E                            |  |  |
| 网络                                     | 速率                                     | 10/100/1000Mbps 自适应                         |  |  |
|                                        | 接口                                     | 1个RJ45                                      |  |  |
|                                        | 芯片                                     | Realtek HD ALC662                           |  |  |
| A 1'                                   |                                        | 1个Line-out,1个MIC                            |  |  |
| Audio                                  | 接口                                     | 1 个标准前置音频插针, 2 个 6w/8 欧 功放喇叭插针              |  |  |
|                                        |                                        | (左、右)                                       |  |  |
| UCD                                    | 速率                                     | USB3.0 和 2.0                                |  |  |
| USB                                    | 接口和插针                                  | 1个USB3.0 Port, 2个USB2.0 Port, 2个USB 插针;     |  |  |
|                                        | SATA                                   | 1个标准的 SATAII 接口                             |  |  |
| 存储                                     | SD                                     | 1个 Micro SD 接口                              |  |  |
|                                        | MSATA                                  | 1个 Mini-PCIE 接口的 SSD 固态硬盘接口                 |  |  |
|                                        | 芯片                                     | ITE8772E                                    |  |  |
| IO                                     | 长出和拉口                                  | 1个COM插针,                                    |  |  |
|                                        | 11111111111111111111111111111111111111 | 1个 PS/2 键盘&鼠标插针                             |  |  |
|                                        | PCI                                    | 1个标准的 Mini-PCIE 接口,配 SIM 卡座,支持 3G           |  |  |
| 甘克                                     | GPIO                                   | 1个预留的输入输出控制可编程插针                            |  |  |
| —————————————————————————————————————— | 山泥埣口                                   | 1个DC-JACK,1个PH WAFER 1*4 4pin 接口,12v DC     |  |  |
|                                        | 电源按口                                   | 电压输入                                        |  |  |
| PCB                                    | 规格                                     | 120*120*22mm, 6layer 绿色                     |  |  |
|                                        | Windows                                | WIN7/WIN8                                   |  |  |
| 操作系统                                   | 甘它                                     | Unix/Linux(支持 UEFI 启动版本的 linux)             |  |  |
|                                        | 开口                                     | Android 4.4.2                               |  |  |
| 工作环营                                   | 温度                                     | -20~60°C                                    |  |  |
| 工计作党                                   | 湿度                                     | 0~85%RH                                     |  |  |
|                                        |                                        |                                             |  |  |

# 主板参考图

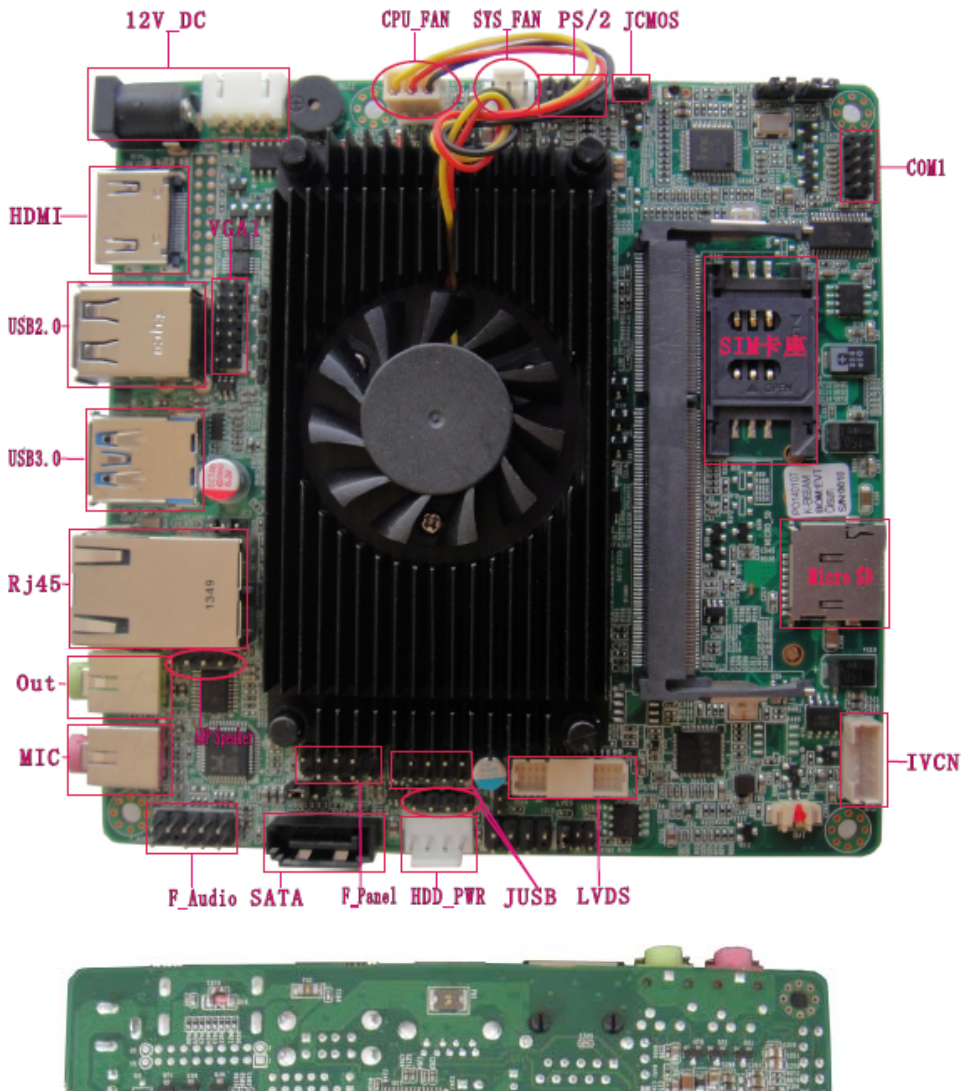

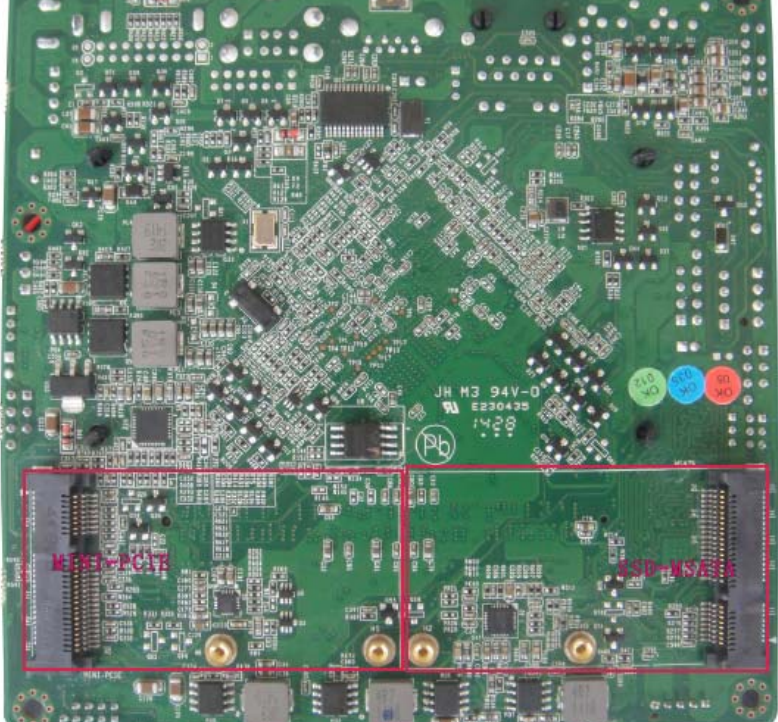

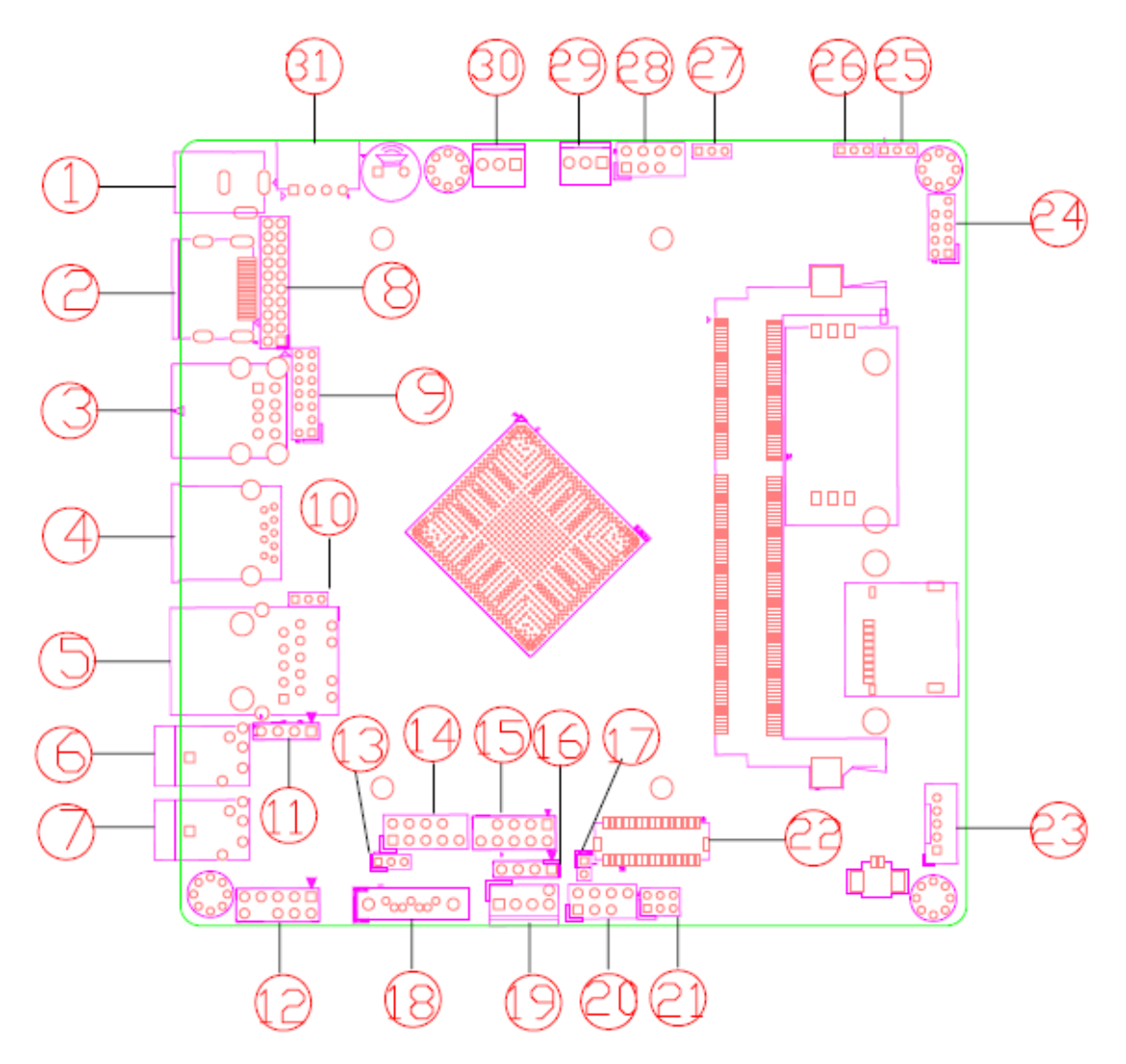

主板插针、跳线及接口示意图

| 序号    | 丝印描述     | 功能介绍                              |
|-------|----------|-----------------------------------|
| 1     | DC_IN    | 12v DC 适配器电源输入接口(D=2.5mm)         |
| 2     | HDMI     | HDMI 数字输出接口                       |
| 3     | USB1     | 标准双层 USB2.0 接口                    |
| 4     | USB2     | 标准单层 USB3.0 接口                    |
| 5     | LAN      | 千兆网卡 RJ45 接口                      |
| 6     | Line-out | 音频 Line-out 输出接口                  |
| 7     | MIC      | MIC 输入接口                          |
| 8     | JHDMI    | 与 HDMI 数字输出接口共 lay 的 HDMI 扩展插针    |
| 9     | VGA      | VGA 扩展连接插针                        |
| 10    | JC1      | USB 接口供电模式选择                      |
| 11    | SPEAKER  | 功放喇叭连接插针                          |
| 12    | F_audio  | 标准前置音频扩展连接插针                      |
| 13    | AT_ATX   | 自动上电控制插针                          |
| 14    | F_PANEL  | 系统控制插针开/关机、复位功能,HDD/PWR LED 指示灯功能 |
| 15    | JUSB1    | 标准 USB 2.0 扩展连接插针                 |
| 16    | JUSB2    | 单排 USB 2.0 扩展连接插针                 |
| 17    | JP1      | LVDS 信号默认输出控制插针                   |
| 18    | SATA     | 标准 SATA 接口                        |
| 19    | HDD_PWR  | SATA 2.0 HDD 供电接口                 |
| 20    | GP       | 预留输入输出控制插针                        |
| 21    | JC3      | LVDS 屏电压(12V/5V/3.3V)控制插针         |
| 22    | LVDS     | 24 位双通道 LVDS 连接接口                 |
| 23    | IVCN     | LVDS 逆变器(Inverter)控制连接插针          |
| 24    | JCOM1    | COM1 扩展连接插针                       |
| 25/26 | J2/J1    | COM1 TTL 和 RS232 电平模式选择插针         |
| 27    | JCMOS    | 清 CMOS 设置                         |
| 28    | PS2      | PS/2 MS 和 KB 扩展连接插针               |
| 29    | CPU_FAN  | CPU 散热片风扇接口                       |
| 30    | SYS_FAN  | 机箱风扇接口                            |
| 31    | ATX_12V  | PH Wafer 1*4 4PIN 12v DC 电源输入接口   |
|       |          |                                   |

# 插针、接线接口描述

# 主板插针、跳线定义

| JP/CN   | 功能              | 跳线设置/插针定义                                                                                                 |
|---------|-----------------|----------------------------------------------------------------------------------------------------|
| JCMOS   | 清 CMOS          | 设置 说明<br>1-2 正常状态<br>2-3 清CMOS                                                                            |
| F_PANEL | 系统控制键,面板连<br>接头 | HDD_LED+<br>HDD_LED-<br>Reset<br>O<br>O<br>PWR_LED-<br>PWR SW                                             |
| JUSB1   | USB1 扩展连接头      | $\begin{array}{c ccccccccccccccccccccccccccccccccccc$                                                     |
| JUSB2   | USB2 扩展连接头      | $\begin{array}{c}1\\vcc-\\DT-\\O\\DT+\\GND-\\O\end{array}$                                                |
| JC1     | USB port 供电选择   | 设置 说明<br>1-2 5VSB待机<br>2-3 5VCC系统                                                                         |
| F_Audio | 扩展音频连接插针        | MIC R <sup>1</sup> $OO$ <sup>2</sup> GND<br>MIC L $OO$ AVCC<br>R $OO$ MIC JD<br>GND $OO$ NC<br>L $9$ $10$ |

| SPEAKER | 功放喇叭接口              | $L - \frac{1}{0}$ $L + - 0$ $R + - 0$ $R 0$                                                                                  |  |  |
|---------|---------------------|----------------------------------------------------------------------------------------------------|--|--|
| VGA1    | VGA 扩展连接接口          | PinSignalPinSignal1GND25V3RED45GND6CLK7GREEN8DATA9GND10VSYNC11BLUE12HSYNC13GND14GND                                          |  |  |
| JCOM1   | COM 扩展连接头           | $\begin{array}{c c}1 & 2\\ DCD & OO & RXD\\ TXD & OO & DTR\\ GND & OO & DSR\\ RTS & OO & CTS\\ RI & O\end{array}$            |  |  |
| J1/J2   | COM2 电平模式设置         | TTL         RS232           J1         23         12           J2         23         12                                      |  |  |
| PS2     | PS/2(KB、MS)连接插<br>针 | $\begin{array}{c} 1 \\ KB_DT \\ KB_CK \\ GND \\ \hline \\ 0 \\ \hline \\ 0 \\ \hline \\ 0 \\ \hline \\ 8 \\ +5V \end{array}$ |  |  |
| GP      | 预定义输入输出控制<br>接口     | + 5V - OO - GND<br>GP I 00 - OO - GP I 07<br>GP I 033 - OO - GP I 038<br>O - GP I 038<br>O - GP I 038<br>O - GP I 038        |  |  |

|         |                              | Pin Signal Pin Signal                                                           |
|---------|------------------------------|---------------------------------------------------------------------------------|
|         |                              | 1 VDD 2 VDD                                                                     |
|         | 3 NC(3.3V) 4 GND             |                                                                                 |
|         |                              | 5 DDC_CLK 6 DDC_DATA                                                            |
|         |                              | 7 GND 8 GND                                                                     |
|         |                              | 9 LVDS1_TX0- 10 LVDS1_TX2-                                                      |
|         |                              | 11 LVDS1_TX0+ 12 LVDS1_TX2+                                                     |
| LVDG    |                              | 13 LVDS1_TX1- 14 LVDS1_TX3-                                                     |
| LVDS    | LVDS 按口                      | 15 LVDS1_TX1+ 16 LVDS1_TX3+                                                     |
|         |                              | 17 LVDS1_CLK- 18 LVDS1_CLK+                                                     |
|         |                              | 19 DEC_GND 20 GND                                                               |
|         |                              | 21 LVDS2_TX0- 22 LVDS2_TX2-                                                     |
|         |                              | 23 LVDS2_TX0+ 24 LVDS2_TX2+                                                     |
|         |                              | 25 LVDS2_TX1- 26 LVDS2_TX3-                                                     |
|         |                              | 27 LVDS2_TX1+ 28 LVDS2_TX3+                                                     |
|         |                              | 29 LVDS2_CLK- 30 LVDS2_CLK+                                                     |
| JC3     | LVDS 屏电压供电选<br>择             | <ul> <li>設置 说明</li> <li>1-2 +3.3V</li> <li>3-4 +5V</li> <li>5-6 +12V</li> </ul> |
| IVCN    | LVDS 逆变器(Inverter)<br>控制连接插针 | 12v 10<br>GND 00<br>BKLT ON 00<br>BKLT_PWM 00<br>5v 00                          |
| JP1     | LVDS 信号输出设置                  | 设置说明OpenLVDS 自动侦测Short强制 LVDS 输出                                                |
| ATX_12V | 12V DC 电源<br>输入接口            | Pin定义1VCC2VCC3GND4GND                                                           |

| Guide              |             |                                                                                                    |  |  |
|--------------------|-------------|----------------------------------------------------------------------------------------------------|--|--|
| HDD_PWR            | HDD 供电接口    | $ \begin{array}{c} \text{GND} & \bigcirc \\ 1 & 2V \\ 5V \\ \hline \\ \text{GND} \\ \hline \\ 1 \\ \end{array} $ |  |  |
| CPU_FAN<br>SYS_FAN | 散热 FAN 供电设置 | FAN_TAC O<br>12V O<br>GND 1 O                                                                                    |  |  |
| AT_ATX             | 自动上电控制插针    | 设置说明1-2自动上电2-3手动开机                                                                                               |  |  |
|                    |             |                                                                                                    |  |  |

### 主机板 BIOS 设置

在开机运行时,按下键盘上的<F2>键即可进入 BIOS 设定程序。

#### 1、日期和时间设置

当你进入 BIOS 的 CMOS 设定程序时,所出现的第一个画面就可以设定日期和时间,如下所示:

| IDS Vendor<br>Ore Version<br>Compliancy<br>Project Version<br>Wild Date and Time | American Megatrends<br>5.009<br>UEFI 2.3: PI 1.2<br>868AM 1.05<br>07/29/2014 17:28:31 | <ul> <li>Choose the system default<br/>language</li> </ul> |
|----------------------------------------------------------------------------------|---------------------------------------------------------------------------------------|------------------------------------------------------------|
| PU Configuration                                                                 |                                                                                       |                                                            |
| Microcode Patch                                                                  | 216                                                                                   |                                                            |
| Memory Information                                                               |                                                                                       |                                                            |
| Total Memory                                                                     | 4096 MB (LPDDR3)                                                                      |                                                            |
| GOP Information                                                                  |                                                                                       | ++: Select Screen                                          |
| Intel(R) GOP Driver                                                              | [N/A]                                                                                 | 14: Select Item                                            |
| TXE Information                                                                  |                                                                                       | +/-: Change Opt.                                           |
| Sec RC Version                                                                   | 00.05.00.00                                                                           | F1: General Help                                           |
| TXE FW Version                                                                   | 01.01.00.1113                                                                         | F3: Previous Values                                        |
|                                                                                  |                                                                                       | F10: Save & Exit                                           |
| System Date                                                                      | [Sun 01/01/2012]                                                                      | CSU+ CXIC                                                  |
| System Time                                                                      | [00:16:08]                                                                            | 1                                                          |

System Time: 设置时间; System Date: 设置日期

#### 2、温度、电压和 FAN 转速侦测

进入 BIOS 的 CMOS 设置界面后,按左、右键选择"Advanced"-→ "IT8772E H/W Monitor",进入此界面,可以看相关侦测值,如下所示:

|                                                                                       |                                                                                                    | e source and the second second second second second second second second second second second second second se                                                                |
|---------------------------------------------------------------------------------------|----------------------------------------------------------------------------------------------------|----------------------------------------------------------------------------------------------------|
| Pc Health Status                                                                      |                                                                                                    |                                                                                                    |
| CPU TEMP<br>SYS TEMP<br>CPU FAN<br>SYS FAN<br>VCore<br>VGFX<br>+12 V<br>+5 V<br>VDIMM | : -60<br>: +37<br>: N/A<br>: 2020 RPM<br>: +0.768 V<br>: +0.816 V<br>: +12.528 V<br>: +5.070 V<br>: +1.380 V | ++: Select Screen<br>14: Select Item<br>Enter: Select<br>+/-: Change Opt.<br>F1: General Help<br>F3: Previous Values<br>F9: Optimized Defaul<br>F10: Save & Exit<br>ESC: Exit |

备注:此 bios 不显示 CPU 温度,显示 CPU 温度控制值(把 CPU 承受的最高温度值设为 0),控制值为显示数,是表示离 CPU 最高承受值的差值,如上图表示-60,意思是离 CPU

#### 最高承受温度还有 60 度:

#### 3、来电开机设置

- 12

进入"Chipset"菜单后---→"South Bridge",如下图所示,对"Restore AC Power Loss"选项进行设置,改为"Power ON",启动来电开机功能,改为 "Power Off",关闭来电开机功能;

| Aptio Setup<br>Chipset                                                                            | Utility – Copyright (C) 2013 Ameri                             | can Megatrends, ∶                                                                                                    |
|---------------------------------------------------------------------------------------------------|----------------------------------------------------------------|----------------------------------------------------------------------------------------------------|
| <ul> <li>Azalia HD Audio</li> <li>USB Configuration</li> <li>PCI Express Configuration</li> </ul> |                                                                | Select AC pour<br>power is re-a<br>power failure                                                                                   |
| High Precision Timer<br>Restore AC Power Loss                                                     | [Enabled]<br>[Last State]                                      |                                                                                                    |
| Serial IRQ Mode                                                                                   | [Continuous]                                                   |                                                                                                    |
|                                                                                                   | Restore AC Power Loss —<br>Power Off<br>Power On<br>Last State | +: Select Sci                                                                                                    |
|                                                                                                   |                                                                | +: Select in<br>nter: Select<br>+/-: Change Op<br>F1: General He<br>F3: Previous V<br>F9: Optimized<br>F10: Save & E><br>ESC: Exit |

#### 4、看门狗设置

进入 CMOS 的"Advanced"-→ "IT8772E H/W Monitor"设置界面后,根据自己的需要, 对"Watchdog "选项进行相关设置;如下图所示:

| Pc Health Status                                                                                  |                                                                                                    | Set Hatchdog Timer                                                                                                    |
|---------------------------------------------------------------------------------------------------|----------------------------------------------------------------------------------------------------|----------------------------------------------------------------------------------------------------|
| CPU TEMP<br>SVS TEMP<br>EPU FAN<br>SVS FAN<br>VCORE<br>VOFX<br>+12 V<br>+5 V<br>VOIHH<br>Harchbog | : -49<br>: +41<br>: N/A<br>: N/A<br>: +0.948 V<br>: +0.828 V<br>: +12.456 V<br>HatchDog<br>Disabled<br>10 S<br>:20 S<br>:30 S | ++: Select Screen<br>11: Select Item<br>Enter: Select<br>+/-: Change Ot.<br>Fi: General Help<br>F3: Previous Values<br>F9: Optimized Defaults<br>F10: Save a Exit<br>ESC: Exit |

#### 5、定时开机功能

进入 CMOS 设置界面后,选择的"Advanced"--→"S5 RTC Wake Settings"选项,将默认值 "disable"改成"Enable",再根据自己的需要,设定所需的定时开机,如上图所示: 备注:设定 ok 后,表示每天这个时间,主板会自动开机 Guide

| Aptio Setup Utilit<br>Advanced                                                  | y – Copyright (C) 2011 A | merican Megatrends, Inc.                                                                                                    |
|---------------------------------------------------------------------------------|--------------------------|----------------------------------------------------------------------------------------------------|
| Wake system with Fixed Time<br>Rake up hour<br>Wake up minute<br>Wake up second | [Enabled]<br>0<br>0<br>0 | Enable or disable System wake<br>on plarm event. When enabled,<br>System will wake on the<br>hr::min::sec specified                                                             |
|                                                                                 |                          | ++: Select Screen<br>11: Select Item<br>Enter: Select<br>+/-: Change Opt.<br>F1: General Help<br>F2: Previous Values<br>F3: Optimized Defaults<br>F10: Save & Exit<br>ESC: Exit |
|                                                                                 |                          | Heratrends, IPC.                                                                                                    |

#### 6、PXE 启动功能(无盘启动)

进入CMOS设置界面后,选择的"Advanced"选项,进入"CSM Configuration",将"Network PXE Boot"的默认值改成"Legacy only",完成 PXE 启动功能设置,如下所示:

| Compatibility Support Module                                                                       | Configuration                                                                   | Controls the execut                                                                           |
|----------------------------------------------------------------------------------------------------|---------------------------------------------------------------------------------|-----------------------------------------------------------------------------------------------|
| CSM Support                                                                                        | [Enabled]                                                                       | and Legacy MXE UpRU                                                                           |
| CSM16 Module Version                                                                               | 07.71                                                                           |                                                                                               |
| GateA20 Active<br>Option ROM Messages<br>INT19 Trap Response                                       | [Upon Request]<br>[Force BIOS]<br>[Immediate]                                   |                                                                                               |
| Boot option filter<br>Option ROM execution order<br>Network PXE Boot<br>Video<br>Other PCI devices | Network PXE Boot -<br>Do not launch<br>UEFI only<br>Legacy only<br>[UEFI first] | ++: Select Screen<br>t4: Select Item<br>Enter: Select<br>+/-: Change Opt.<br>F1: General Help |
|                                                                                                    |                                                                                 | F3: Previous Values<br>F9: Optimized Defau<br>F10: Save & Exit<br>ESC: Exit                   |

#### 7、LVDS 调分辨率功能

进入 CMOS 画面中,选择"Chipset"--→"Host Bridge"-→"IGD LCD Control",对"LCD Flat Panel"选项进行设置,如下所示:

Guide

| IGD - LCD Control<br>LFP Control<br>Force Lid Status<br>BIA<br>ALS Support<br>IGD Flat Panel<br>LVDS PANEL Parameter<br>LVDS PHM<br>Pannel Scaling | [Enabled]<br>[On]<br>[Auto]<br>[Disabled]<br>[1366*768]<br>B00*480<br>800*600<br>1024*768<br>1280*800<br>1366*768<br>1280*1024<br>1440*900<br>1680*1050<br>1920*1080<br>1920*1200 | IGD Flat Panel option<br>++: Select Screen<br>II: Select Item<br>Enter: Select<br>+/-: Change Opt.<br>F1: General Help<br>F3: Previous Values<br>F9: Optimized Defaults<br>F10: Save & Exit<br>ESC: Exit |
|----------------------------------------------------------------------------------------------------|----------------------------------------------------------------------------------------------------|----------------------------------------------------------------------------------------------------|
|----------------------------------------------------------------------------------------------------|----------------------------------------------------------------------------------------------------|----------------------------------------------------------------------------------------------------|

#### 8、SATA HDD 模式选择

进入 CMOS 画面中,选择"Chipset"--→ "IDE Configuration"选项,进入后,对"SATA Mode"进行设置:如下所示:

| IDE Configuration                                |                                   | Select IDE / AHCI                                       |
|--------------------------------------------------|-----------------------------------|---------------------------------------------------------|
| Serial-ATA (SATA)<br>SATA Test Mode              | [Enabled]<br>[Disabled]           |                                                         |
| SATA Speed Support<br>SATA ODD Port<br>SATA Mode | [Gen2]<br>[No ODD]<br>[AHCI Mode] |                                                         |
| Serial-ATA Port O<br>SATA PortO HotPlug          | [Enabled]                         | 2                                                       |
| Serial-ATA Port 1<br>SATA Port1 HotPlug          | AHCI Mode                         | ++: Select Screen                                       |
| SATA Porto<br>Not Present                        |                                   | T1: Select Item<br>Enter: Select<br>+/-: Change Opt.    |
| SATA Port1                                       |                                   | F3: Previous Values                                     |
| Not Present                                      |                                   | F9: Optimized Defaults<br>F10: Save & Exit<br>ESC: Exit |

本产品支持 IDE 和 AHCI 模式;

注意: 这2种模式安装的系统,不能共用,只能一一对应使用。

#### 8、密码设置功能

进入 CMOS 画面中,选择"Security"选项,进入后,设置超级用户密码和普通用户密码,如下所示:

| Aptic Setup Utilit<br>Main: Advanced Chipset Securi                                                                                                    | ty – Copyright (C) 2013<br>ty Boot Gave & Evit                                           | American Megatrends, Inc.                                                                                                    |
|----------------------------------------------------------------------------------------------------|------------------------------------------------------------------------------------------|----------------------------------------------------------------------------------------------------|
| Password Description<br>If DNLY the Administrator's pass<br>then this only limits access to<br>only asked for when entering Set<br>If ONLY the User's password is s<br>is a power on password and must<br>boot or enter Setup. In Setup th | sword is set,<br>Setup and is<br>tup.<br>set, then this<br>be entered to<br>ne User will | Set Administrator Passwor                                                                                                    |
| have Administrator rights.<br>The password length must be<br>in the following range:<br>Minimum length<br>Maximum length                                                                                                    | 3<br>20                                                                                  | ++: Select Screen<br>T4: Select Item                                                                                                    |
| Administrator Password<br>User Password<br>► Secure Boot menu                                                                                                    |                                                                                          | Enter: Select<br>+/-: Change Opt.<br>F1: General Help<br>F3: Previous Values<br>F9: Optimized Defaults<br>F10: Save & Exit<br>ESC: Exit |
|                                                                                                    |                                                                                          |                                                                                                    |

#### 9、boot 设置功能

进入 CMOS 画面中,选择"boot"选项,进入后,设置需要的启动顺序,如下所示:

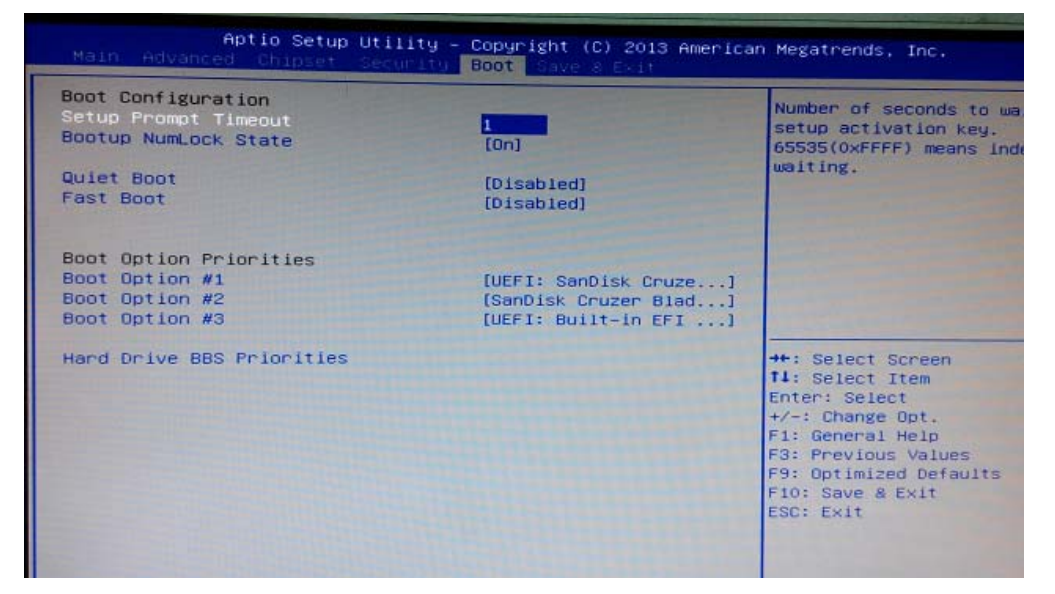

备注: 若所接外设有几个 HDD 时, 需在 "Hard Driver BBS Priorities" 菜单中再来回更换优 先级顺序。

#### 10、优化、保存设置功能

进入 CMOS 画面中,选择"Save&Exit"选项,进行设置,如下所示:

Guide

| Save Changes and Exit<br>Discard Changes and Exit<br>Save Changes and Reset<br>Discard Changes and Reset  | Exit system setup after sa<br>the changes.                                                    |
|----------------------------------------------------------------------------------------------------|-----------------------------------------------------------------------------------------------|
| Save Options<br>Save Changes<br>Discard Changes                                                           |                                                                                               |
| Restore Defaults<br>Save as User Defaults<br>Restore User Defaults                                        |                                                                                               |
| Boot Override<br>UEFI: SanDisk Cruzer Blade 1.26<br>SanDisk Cruzer Blade 1.26<br>UEFI: Built-in EFI Shell | ++: Select Screen<br>14: Select Item<br>Enter: Select<br>+/-: Change Opt.<br>F1: General Help |
| Launch EFI Shell from filesystem device<br>Reset System with ME disable ModeMEUD000                       | F3: Previous Values<br>F9: Optimized Defaults<br>F10: Save & Exit<br>ESC: Exit                |

备注:快捷键 F9 相当于优化 bios, F10 相当于保存 bios.